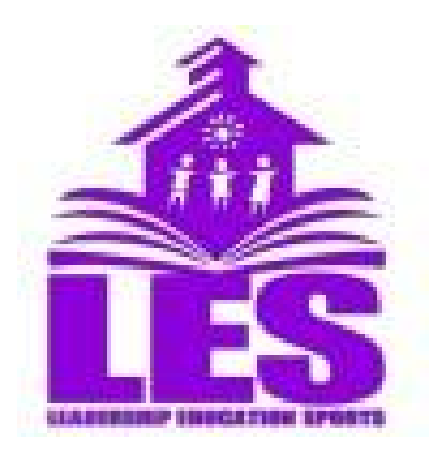

# HotLunch

### Parent Guide for Lennoxville Elementary Cafeteria

## To access the online ordering system: <u>https://etsb.h1.hotlunchonline.net/</u>

#### Create a Parent Account

Select "Create an account"

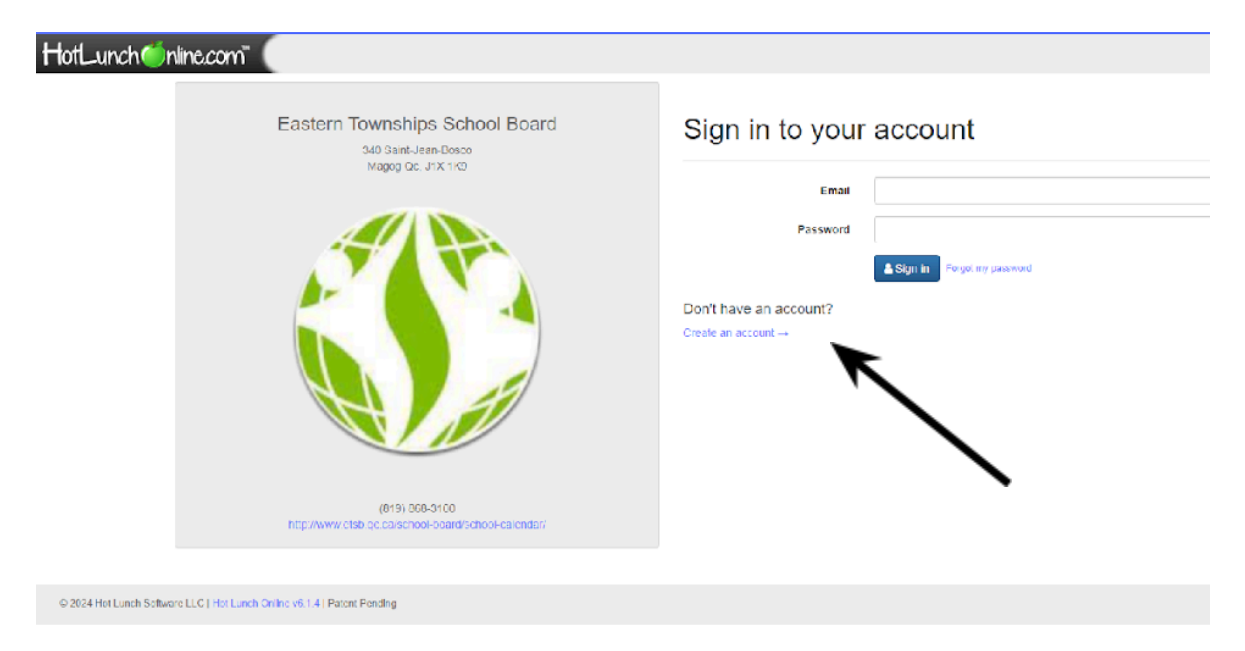

#### Fill in all required information.

| HotLunch@nline.com"                                                   |                             |
|-----------------------------------------------------------------------|-----------------------------|
| Eastern Townships School Boar<br>340 Gaint-Jean-Doaco                 | Create an Account           |
| Magog Qic, J1X 1K9                                                    | Email                       |
|                                                                       | Password                    |
|                                                                       | Password again              |
|                                                                       | Security question           |
|                                                                       | Security answer             |
|                                                                       | Verify Human Im not a robot |
|                                                                       | Register                    |
| (819) 066-3100<br>http://www.ctab.oc.ca.scnool-opard/school-ca.iondor |                             |

#### Set up each child:

- Select "Student"

| HotLunch ine.com Home                                                    | tudent 🥥 History 🍞 Order           |  |   |
|--------------------------------------------------------------------------|------------------------------------|--|---|
| Melcome to Eastern Towns                                                 | hips School Board!                 |  |   |
| News >                                                                   | No news items yet. Check back ter! |  |   |
| Getting Stand >                                                          |                                    |  |   |
| © 2024 Hot Lunch Software LLC   Hot Lunch Online v6.1.4   Patent Pending |                                    |  |   |
| - Select "Add a<br>HotLunch Chline.com"                                  | Student"                           |  |   |
| Student List                                                             |                                    |  |   |
| No Records Found<br>You should firy to:<br>+ /\u03 a Student             |                                    |  | x |
| Ø 2024 Hot Lunch Software LLC   Hot Lunch Online v6.1.4   Patent Pending |                                    |  |   |

- Select Lennoxville Elementary as "School" and fill in required information.

| 🚱 Infini - 💩 My Drive - Google 🛞 ETS8 EDU PORTAL   🗃 Scolago - Home - OP | Reverse sales tax cal 🙀 Mozalk-Porta | I Regis 🚾 Parent Fortal 👩 E | ISB WIRE 🚱 KONICA MINOLTA P | # HotLunchOnline 6.1 | COVID Assessment | Minfectious Diseases L. | Incident/accident d |
|--------------------------------------------------------------------------|--------------------------------------|-----------------------------|-----------------------------|----------------------|------------------|-------------------------|---------------------|
| HotLunch inine.com * Home & Stud                                         | ent 😳 History 🛛 📻 Order              |                             |                             |                      |                  |                         |                     |
|                                                                          | New Student                          |                             |                             |                      |                  |                         |                     |
|                                                                          | School                               | Select a School             |                             |                      | ~                |                         |                     |
|                                                                          | Grade                                |                             |                             |                      | *                |                         |                     |
|                                                                          | Firstname                            |                             |                             |                      |                  |                         |                     |
|                                                                          | Lastname                             |                             |                             |                      |                  |                         |                     |
|                                                                          | I                                    | Submit Cancel               |                             |                      |                  |                         |                     |
|                                                                          |                                      |                             |                             |                      |                  |                         |                     |
| © 2024 Hot Lunch Software H.C. [Hot Lunch Online v6.1.4] Patent Pending  |                                      |                             |                             |                      |                  |                         |                     |

- Repeat this process for each of your children. You will be able to choose and see all of your children as you are ordering.

You are now ready to start ordering!

#### Placing an Order

Orders must always be placed 2 weeks in advance (example: if your child wants hot lunch on September 18<sup>th</sup>, the order must be placed before September 3<sup>rd</sup>). Ordering meals in advance ensures that the right amount of food is prepared.

#### **Meal Credits**

If your child is absent on a day where you have purchased a meal, your HotLunchOnline account will be credited at the end of the week. The credit will reduce your cost the next time you check out.

If your child was provided a lunch that was not paid for, it will be charged to your HotLunchOnline account, and you will need to pay for the extra meal the next time you check out.

#### Placing your Order

Select Order from the top

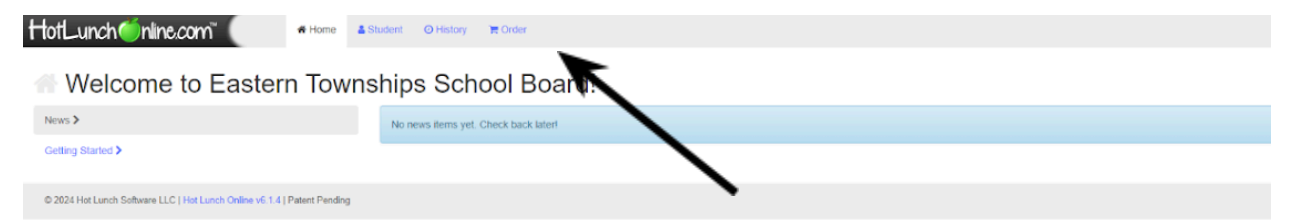

Meals available to order will appear in blue.

You can toggle between your children at the top right.

| HotLunch@nline.com | 🖷 Home 🛛 👗 Student                 | ⊙ History 🐂 Order        |                                       |                   |                      | tammycarl@icloud.com +          |
|--------------------|------------------------------------|--------------------------|---------------------------------------|-------------------|----------------------|---------------------------------|
|                    |                                    |                          | 🖀 Calendar 🛛 🚖 Shopping Cost          |                   |                      |                                 |
| August 2024 st R   |                                    |                          |                                       |                   | Test 1 Stud          | lent - K Today > \$3.00 Bulance |
| tiun Jiey 20       | Mer 29                             | 1us J0                   | • • • • • • • • • • • • • • • • • • • | Thu August 1      | Ørest1ut<br>Diest2sh | Jdent Uet 3                     |
|                    | Cherry Pulsin Couverile<br>Com     | (Tidden flurger)<br>Gorg | (Cilini Channe)<br>Com                | (tel Dag)<br>Comp | (Mick Chang)<br>Gari | 19                              |
| 17                 | 12<br>(Chicken Lingers)<br>(Sorce) | flor the                 |                                       | Primes<br>Gorg    | (Collexpr)<br>Sec:   |                                 |

Select the item you want to order, and click "add to cart"

| 🛓 Student 🔘 History 🐂       | Chicken Burger                                                        | Test 1 Student        |                           |
|-----------------------------|-----------------------------------------------------------------------|-----------------------|---------------------------|
| School<br>Mon 29            | Description 1 Regular - \$ 5.50 Chicken burger served with vegetables |                       | The August 1              |
|                             |                                                                       | Close RAdd to cart -  |                           |
| S<br>Chicken Burger<br>Soup | 6<br>Gilliod Cheese<br>Soup                                           | 7<br>Hot Dug<br>Scorp | 8<br>Mac & Cheese<br>Soup |

Some items have options that *may* come with an extra charge. The extra charge is indicated beside the option. If you do not select an option, the first one is automatically chosen. This only applies to Pizza Mondays where a second slice is an option.

| I  | Pizza                                                  | 🛓 Test 1 Student |
|----|--------------------------------------------------------|------------------|
|    | Wednesday August 14                                    |                  |
| er | Description                                            |                  |
| l  | 1 Regular • \$ 5.50                                    |                  |
|    | Pizza with Veggie Sticks ** Please select pizza type** |                  |
| I  | Pizza Quantity and Type:                               |                  |
| 1  | Cheese Eizza - 1 slice                                 |                  |
|    | <ul> <li>Pepperoni 1 slice</li> </ul>                  |                  |
|    | Cheese Pizza - 2 slices \$ 1.00                        |                  |
|    | O Pepperoni - 2 slices \$ 1.00                         |                  |
|    | O 1 Slice of Cheese AND 1 slice of Popperoni S 1 00    |                  |
| l  |                                                        |                  |
|    | Close                                                  | EAdd to cart +   |

#### **Checking Out**

Once all menu items have been added to your cart for all children, you can check out by going to the Shopping Cart.

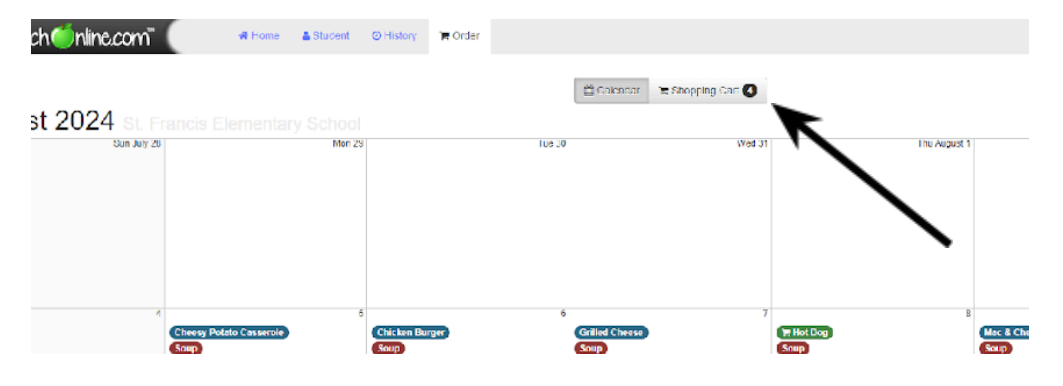

Menu items in the cart are detailed by child and by date. Verify your cart and proceed to check out by clicking "Pay Now"

| HotLunch@nline.com" (                      | 🖷 Home 🛛 🛎 Student | Order  |         |                                             |          | tammycart@icloud.com |
|--------------------------------------------|--------------------|--------|---------|---------------------------------------------|----------|----------------------|
| Shopping Cart                              | W Class Car        |        |         | 🖆 Galensian 🕅 🕱 Shiologing Gala 🔕           |          |                      |
| Test 1 Student                             |                    |        |         |                                             |          |                      |
| Date                                       | Menu item          | Type F | Portion | Modifiers                                   | Quantity | Gross                |
| Tuesday August 6                           | Chicken Burger     | Meal   | togular |                                             | 1        | S 5 50 O Change      |
| Wednesday August 14                        | Pizza              | Most F | Regular | Pizza Quantity and Type: Pepperoni 2 slices | 1        | \$ 6.50 © Chunge     |
| & Test 2 Student                           |                    |        |         |                                             |          |                      |
| Date                                       | Menu Item          | Туре   | Portion | Modifiers                                   | Quantity | Gross                |
| Thursday August 8                          | Hot Dog            | Meal   | Regular | Holdog Quantity: 1 Holdog                   | 1        | \$ 5.50 Onango       |
| Monday August 12                           | Chicken Lingers)   | Meal   | Regular |                                             | 1        | \$ 5.60 @ Unange     |
| Sub Total \$ 23.00<br>Grand Total \$ 23.00 |                    |        |         |                                             |          |                      |
|                                            |                    |        |         |                                             | Pay Now  |                      |
|                                            |                    |        |         |                                             |          | K                    |
|                                            |                    |        |         |                                             |          |                      |
|                                            |                    |        |         |                                             |          |                      |
|                                            |                    |        |         |                                             |          |                      |

Proceed to enter your payment information and check out. You will then receive an email confirming the details of the order. Check out is done through Paypal. Payments can be made with debit or credit cards with this service. We strongly encourage you to set up your Paypal account prior to ordering, especially if you intend to use your debit card as it can take a few days for Paypal to confirm your account before you can use it.